# SIG / UnB

Sistema Integrado de Gestão – SIG Sistema de Gestão Acadêmica – SIGAA

Secretaria de Administração Acadêmica – SAA Secretaria de Tecnologia da Informação – STI

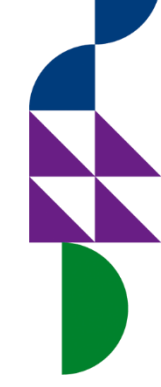

Módulo Graduação Manual do Portal do Discente Aba Outros

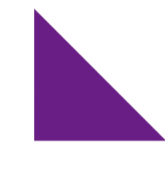

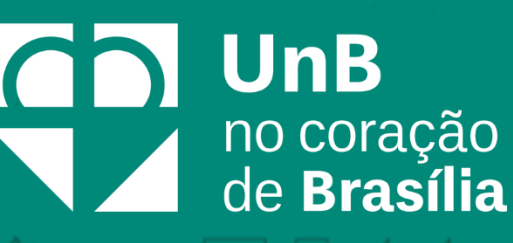

### Sumário

| Introdução2                                                       |    |
|-------------------------------------------------------------------|----|
| Objetivo2                                                         | Ą  |
| Termos e Definições (Glossário)2                                  |    |
| Abas Outros                                                       |    |
| Ambientes Virtuais - Buscar Comunidades Virtuais                  |    |
| Ambientes Virtuais - Minhas Comunidades                           |    |
| Outros - Validar E-mail4                                          |    |
| Outros - Coordenação de Curso - Atendimento ao Aluno5             |    |
| Outros - Coordenação de Curso - Fórum de Cursos7                  | 44 |
| Outros - Coordenação de Curso - Página do Curso13                 |    |
| Necessidade Educacionais Especiais - Solicitar Apoio à DAC/PPNE14 |    |
| Necessidade Educacionais Especiais - Entrar em Contato16          |    |
| Auxílio Financeiro17                                              |    |

 $\not\models$ 

A

### Introdução

Em setembro de 2017, foi assinado o Termo de Cooperação (TED) entre a Universidade de Brasília – UnB e a Universidade Federal do Rio Grande do Norte – UFRN com o objetivo de permitir a transferência tecnológica dos Sistemas Integrados de Gestão – SIG (Sistema Integrado de Administração e Comunicação – SIGAdmin; Sistema Integrado de Gestão de Recursos Humanos – SIGRH; Sistema Integrado de Patrimônio, Administração e Contratos – SIPAC e o Sistema Integrado de Gestão de Atividades Acadêmicas – SIGAA).

### Objetivo

Este documento tem como objetivo auxiliar e servir como guia na realização dos procedimentos do Portal do Discente, da Universidade de Brasília, englobados no novo Sistema Integrado de Gestão de Atividades Acadêmicas – SIGAA.

O SIGAA informatiza os procedimentos da área acadêmica através de um conjunto de módulos, tais como: Graduação, Extensão, Estágio, Relações Internacionais, Processo Seletivo, entre outros. Vale destacar também a existência de portais específicos para atender a necessidade da comunidade acadêmica, tais como o Portal do Discente e o Portal do Docente.

| Termo    | Definição                              |  |  |  |  |  |
|----------|----------------------------------------|--|--|--|--|--|
| Sistema  | SIGAA - Sistema Integrado de Gestão de |  |  |  |  |  |
|          | Atividades Acadêmicas                  |  |  |  |  |  |
| Módulo   | Graduação                              |  |  |  |  |  |
| Usuários | Discente                               |  |  |  |  |  |
| Perfil   | Discente                               |  |  |  |  |  |

### Termos e Definições (Glossário)

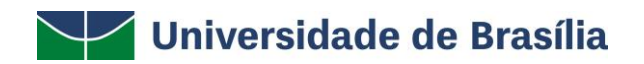

### **Abas Outros**

#### Ambientes Virtuais - Buscar Comunidades Virtuais

Permite ao usuário buscar por comunidades virtuais, sendo possível participar ou solicitar participação nas comunidades, ou ainda, visualizar uma comunidade sem precisar se tornar membro.

Para visualizar essa funcionalidade, acesse SIGAA  $\rightarrow$  Módulos  $\rightarrow$  Portal do Discente  $\rightarrow$  Outros  $\rightarrow$  Ambientes Virtuais  $\rightarrow$  Comunidades Virtuais  $\rightarrow$  Buscar Comunidade Virtuais.

| 😂 Ensino | Coutros                             |   |                      |   |                             |
|----------|-------------------------------------|---|----------------------|---|-----------------------------|
|          | 🗊 Ambientes Virtuais                | • | Comunidades Virtuais | • | Buscar Comunidades Virtuais |
| Não há i | Coordenação de Curso                | • |                      |   | Minhas Comunidades          |
|          | Necessidades Educacionais Especiais | ٠ |                      |   |                             |

O sistema exibirá alguns campos de filtragem, que permitirão realizar a busca das comunidades desejadas, conforme demonstrado na imagem abaixo:

| PORTAL DO DISCENTE > | BUSCAR COMUNIDADES VIRTUAIS    |                        |                                                   |        |   |    |   |
|----------------------|--------------------------------|------------------------|---------------------------------------------------|--------|---|----|---|
|                      |                                | BUSCAR CO              | MUNTDADE                                          |        |   |    |   |
|                      | Nome da comunidade:            | DUSCAR CO              | MUNIDADE                                          |        |   |    |   |
|                      |                                |                        |                                                   |        |   |    |   |
|                      | Tipo da comunidade:            |                        |                                                   |        |   |    |   |
|                      |                                | Buscar                 | Cancelar                                          |        |   |    |   |
|                      |                                |                        |                                                   |        |   |    |   |
| 🍰: Pa                | articipar dessa comunidade 🛛 🔒 | : Solicitar participaç | ão 🛛 🔍: Visualizar comunidade mas não tornar-se n | nembro |   |    |   |
|                      | <b>A</b>                       |                        | <b>×</b>                                          |        |   |    |   |
|                      | S: Ativar (                    | comunidade Virtual     | A: Inativar Comunidade Virtual                    |        |   |    |   |
|                      |                                | COMUNIDADES            | LOCALIZADAS                                       |        |   |    |   |
| Nome da comunidade   | Tipo da comunidade             | Criada em              | Criada por                                        |        |   |    |   |
| Comunidade teste 2   | MODERADA                       | 29/01/2020             |                                                   |        | 2 | ٩, | × |
| Física               | MODERADA                       | 07/06/2019             |                                                   |        | 2 | 0  | × |
| Nova Comunidade      | PÚBLICA                        | 16/12/2019             |                                                   | 2      |   | 0  | × |
| teste                | MODERADA                       | 30/08/2019             |                                                   |        | 2 | 0  | × |
|                      |                                |                        |                                                   |        |   |    |   |
|                      |                                | 4 Registro(s) l        | Encontrado(s)                                     |        |   |    |   |
|                      |                                | Portal do              | Discente                                          |        |   |    |   |

Para mais detalhes, consulte o Manual Portal do Discente - Ambiente Virtual.

#### **Ambientes Virtuais - Minhas Comunidades**

Permite ao discente realizar o acesso às comunidades virtuais das quais participa.

Para visualizar essa funcionalidade, acesse SIGAA  $\rightarrow$  Módulos  $\rightarrow$  Portal do Discente  $\rightarrow$  Outros  $\rightarrow$  Ambientes Virtuais  $\rightarrow$  Comunidades Virtuais  $\rightarrow$  Minhas Comunidades.

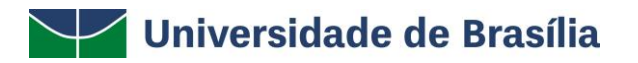

| 餐 Ensino | Calor Outros                          |                          |                             |
|----------|---------------------------------------|--------------------------|-----------------------------|
|          | 🚳 Ambientes Virtuais 🔹 🕨              | Comunidades Virtuais 🔹 🕨 | Buscar Comunidades Virtuais |
| Não há r | Coordenação de Curso 🔸                |                          | Minhas Comunidades          |
|          | Necessidades Educacionais Especiais 🔶 |                          |                             |

O sistema exibirá uma listagem das comunidades das quais o discente participa, conforme demonstrado abaixo:

| Caro Usuário,                                                                                                    |                                                                                                    |
|----------------------------------------------------------------------------------------------------|----------------------------------------------------------------------------------------------------|
| A <b>Comunidade Virtual</b> é um ambiente que prop<br>Virtual de Aprendizado no sentido de permitir con<br>participantes. | rciona a socialização e interação virtual aos usuários do nosso sistema acadêmico. Ela se assemelha ao <i>Ambiente</i><br>partilhar informações, disponibilizar fóruns, download de arquivos, enquentes, notícias e chats para os seus |
| É possível criar várias comunidades sobre os tem<br>convidados, tudo isso de acordo com sua necessio                      | s que lhe sejam convenientes e deixá-las públicas a qualquer usuário do sistema ou restrita a um grupo de<br>ade.                                                                                                    |
| Veja abaixo os tipos de comunidades virtuais disp                                                                         | uníveis:                                                                                                    |
| Privada<br>Apenas os moderadores podem convidar r                                                                         | rembros à comunidade. Comunidades privadas não serão listadas na busca de comunidades virtuais.                                                                                                    |
| Pública e Não Moderada<br>Qualquer usuário pode inscrever-se na co                                                        | nunidade, sem a necessidade de solicitar permissão para tal.                                                                                                    |
| Moderada<br>A comunidade será listada nas buscas ma                                                                       | é necessário que os usuários solicitem participação na comunidade aos moderadores.                                                                                                    |
|                                                                                                    | 🔍 : Buscar Comunidades Virtuais                                                                                                    |
|                                                                                                    | Comunidades localizadas                                                                                                    |
| Nome da comunidade<br>Nova Comunidade                                                                                     | Tipo da comunidade                                                                                                    |
|                                                                                                    | 1 comunidade(s) encontrada(s)                                                                                                    |
|                                                                                                    |                                                                                                    |

Para mais detalhes, consulte o Manual Portal do Discente - Ambiente Virtual.

#### **Outros - Validar E-mail**

Esta funcionalidade permite ao discente realizar a validação do seu e-mail cadastrado.

Para realizar a operação, acesse SIGAA  $\rightarrow$  Módulos  $\rightarrow$  Portal do Discente  $\rightarrow$  Outros  $\rightarrow$  Validar E-mail.

| 🍓 Outros |                               |   |   |
|----------|-------------------------------|---|---|
| 🐞 Ambier | ites Virtuais                 | • |   |
| Validar  | E-mail                        |   |   |
| Coorde   | nação de Curso                | ÷ | ı |
| Necess   | idades Educacionais Especiais | ۲ |   |
| Auxílio  | Financeiro                    |   | s |

O sistema exibirá a seguinte tela:

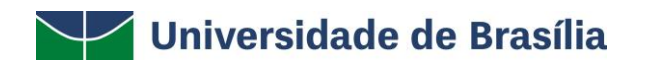

Para realizar a validação, verifique se o seu endereço de e-mail está atualizado e clique em Enviar E-mail de Validação. Uma mensagem com um link será enviado para seu endereço listado abaixo, você deve clicar nesse link para efetivar a validação.

| Dados para Validação do E-mail         |
|----------------------------------------|
| Discente: Bianca TESTE                 |
| E-mail Pendente de Validação           |
| Ano/Período: 2019. 2                   |
| E-mail Atual: @unb.br                  |
| Data do Último Envio de E-mail:        |
| Data da Validação:                     |
| Status Atual: PENDENTE                 |
| Enviar Validação Cancelar              |
| * Campos de preenchimento obrigatório. |

Verifique no campo **E-mail Atual** se consta o seu e-mail correto. Caso esteja, clique no botão **Enviar Validação**. O sistema exibirá a seguinte mensagem de sucesso:

🤹 • E-mail Enviado com Sucesso! Verifique sua caixa de e-mail e clique no link confirmando o seu endereço.

Será enviado para o e-mail informado um link de validação.

Enquanto não for realizada a validação através do link enviado por e-mail, o sistema exibirá o status atual do e-mail como **NÃO VALIDADO**, conforme demonstrado abaixo:

|                              | DADOS PARA VALIDAÇÃO DO E-MAIL                      |
|------------------------------|-----------------------------------------------------|
|                              | Discente: - Bianca TESTE                            |
| E-MAIL PENDENTE DE VALIDAÇÃO |                                                     |
|                              | Ano/Período: 2019. 2                                |
|                              | E-mail Atual: @unb.br                               |
|                              | Data do Último Envio de E-mail: 19/12/2019 10:42:53 |
|                              | Data <mark>da Validação:</mark>                     |
|                              | Status Atual: NÃO VALIDADO                          |
|                              | Reenviar E-mail de Validação Cancelar               |
|                              |                                                     |

### Outros - Coordenação de Curso - Atendimento ao Aluno

Esta funcionalidade permite ao discente entrar em contato com a Coordenação do seu curso para tirar quaisquer dúvida. A mensagem de resposta do coordenador será enviada para o email, cadastrado no sistema, do aluno. Ainda é fornecida ao discente a possibilidade de realizar o acompanhamento da sua pergunta na tela de atendimento ao aluno.

Para entrar em contato com a coordenação, o discente deve acessar o SIGAA  $\rightarrow$  Módulos  $\rightarrow$ Portal do Discente  $\rightarrow$  Outros  $\rightarrow$  Coordenação de Curso  $\rightarrow$  Atendimento ao Aluno.

|     | Outros                              |   | _ |                |         |   |
|-----|-------------------------------------|---|---|----------------|---------|---|
| 355 | Ambientes Virtuais                  | ۲ |   |                | -       | _ |
|     | Validar E-mail                      |   |   | Mensagens      |         |   |
|     | Coordenação de Curso                | • |   | Atendimento a  | o Aluno |   |
|     | Necessidades Educacionais Especiais | • |   | Fórum de Curs  | os      |   |
|     | Auxílio Financeiro                  |   |   | Página do Curs | 0       |   |

Seguindo os passos acima descritos, a seguinte tela será apresentada:

| Portal do Discente > Atendimento ao Aluno                                                                                                    |  |  |  |  |
|----------------------------------------------------------------------------------------------------|--|--|--|--|
|                                                                                                    |  |  |  |  |
| Atendimento ao Aluno é um canal de comunicação entre o estudante e a coordenação. Este canal de relacionamento foi desenvolvido para que você possa<br>entrar em contato com a Coordenacao e tirar todas as dúvidas.     |  |  |  |  |
| A mensagem de resposta será enviada para seu email cadastrado no SIGAA. Você também poderá acompanhar o andamento da sua pergunta por meio desta<br>página. Para ler a resposta basta clicar no ícone de abrir pergunta. |  |  |  |  |
|                                                                                                    |  |  |  |  |
| SUA PERGUNTA SERÁ ENVIADA PARA<br>COORDENAÇÃO DO CURSO DE JORNALISMO/JOR - BRASÍLIA - BACHAREL - 337/ 850/ 20162                                                                                                    |  |  |  |  |
| Informe um título 🔺                                                                                                    |  |  |  |  |
| Horário de Funcionamento                                                                                                    |  |  |  |  |
| Elabore sua pergunta 🔺                                                                                                    |  |  |  |  |
| Bom dia.<br>Qual o horário de funcionamento da coordenação?<br>Grato!                                                                                                    |  |  |  |  |
|                                                                                                    |  |  |  |  |
| Enviar Cancelar                                                                                                    |  |  |  |  |
| * Campos de preenchimento obrigatório.                                                                                                    |  |  |  |  |
| Não possui perguntas.                                                                                                    |  |  |  |  |
| Portal do Discente                                                                                                    |  |  |  |  |

Clique em Portal do Discente para retornar ao menu inicial do Módulo.

Caso desista de realizar a operação, clique em **Cancelar**, e confirme a desistência na janela que será gerada posteriormente. Esta função será válida sempre que a opção estiver presente.

Informe um título e, em seguida, descreva o conteúdo da pergunta. Após isso, clique em **Enviar**, para confirmar o envio da mensagem. Logo em seguida, o usuário será encaminhado para o menu inicial do Módulo, onde visualizará a seguinte mensagem de sucesso:

i) • Sua pergunta foi enviada para a coordenação do seu curso. Você receberá a resposta por e-mail ou pode consultá-la pelo próprio

Para ver a resposta dada a pergunta enviada ao coordenador de curso, é preciso acessar **Atendimento ao Aluno** novamente. A resposta do coordenador será mostrada logo abaixo da área de realização das perguntas, conforme destacado abaixo:

| $\checkmark$ | Universidade de Brasília |  |
|--------------|--------------------------|--|
|--------------|--------------------------|--|

PORTAL DO DISCENTE > ATENDIMENTO AO ALUNO

| Atendimento ao Aluno é um canal de comuni<br>entrar em contato com a Coordenacao e tirar to       | cação entre o estudante e a coordenação. Este canal de relacionamento foi desenvolvido para que você possa<br>das as dúvidas. |
|---------------------------------------------------------------------------------------------------|----------------------------------------------------------------------------------------------------|
| A mensagem de resposta será enviada para seu<br>página. Para ler a resposta basta clicar no ícone | u email cadastrado no SIGAA. Você também poderá acompanhar o andamento da sua pergunta por meio desta<br>2 de abrir pergunta. |
|                                                                                                   |                                                                                                    |
| COORDENAÇÃ                                                                                        | SUA PERGUNTA SERÁ ENVIADA PARA<br>D DO CURSO DE JORNALISMO/JOR - BRASÍLIA - BACHAREL - 337/ 850/ 20162                        |
|                                                                                                   | Informe um título 🔺                                                                                                    |
|                                                                                                   | Elabore sua pergunta 🔺                                                                                                    |
|                                                                                                   |                                                                                                    |
|                                                                                                   |                                                                                                    |
|                                                                                                   |                                                                                                    |
|                                                                                                   | Enviar Cancelar                                                                                                    |
|                                                                                                   | * Campos de preenchimento obrigatório.                                                                                        |
|                                                                                                   | 😽: Ver Resposta 🛛 🏠: Ocultar Resposta                                                                                         |
| Pergunta                                                                                          | Status                                                                                                    |
| Horário de Euncionamento                                                                          | Atendente Respondeu                                                                                                    |

Clique no ícone - para visualizar a resposta. Serão apresentados os dados da pergunta, assim como, a resposta enviada pela coordenação do curso:

|                                   | 😽: Ver Resposta 🛛 😭: Ocultar Resposta   |
|-----------------------------------|-----------------------------------------|
| Pergunta                          | Status                                  |
| lorário de Funcionamento          | Atendente Respondeu 🛛 🗌                 |
| Resposta                          |                                         |
| Atendente:                        |                                         |
| Titulo: Horário de Funcionamer    | to                                      |
| Pergunta: Bom dia. Qual o horário | de funcionamento da coordenação? Grato! |
|                                   |                                         |
| Data/Hora: 19/12/2019 11:35       |                                         |

### Outros - Coordenação de Curso - Fórum de Cursos

Esta funcionalidade permite ao usuário visualizar as divulgações de projetos, bolsas e outros assuntos cadastrados por docentes. O discente pode cadastrar novos tópicos ou responder os já existentes (desde que sua matrícula esteja ativa). Além disso, o usuário pode gerenciar apenas os tópicos criados por ele mesmo.

Para ter acesso ao fórum do curso, o discente deverá acessar SIGAA  $\rightarrow$  Módulos  $\rightarrow$  Portal do Discente  $\rightarrow$  Outros  $\rightarrow$  Coordenação de Curso  $\rightarrow$  Fórum de Cursos.

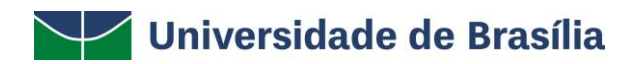

| 1   | Outros  |                              |   | _ |                |         |
|-----|---------|------------------------------|---|---|----------------|---------|
| 355 | Ambien  | tes Virtuais                 | Þ |   |                | -       |
|     | Validar | E-mail                       |   |   | mensagens      |         |
|     | Coorder | nação de Curso               | • |   | Atendimento a  | o Aluno |
|     | Necessi | dades Educacionais Especiais | • |   | Fórum de Curs  | os      |
|     | Auxílio | Financeiro                   |   |   | Página do Curs | 0       |

Seguindo os passos acima descritos, a seguinte tela será gerada:

#### PORTAL DO DISCENTE > FÓRUM DO CURSO DE JORNALISMO

**Caro Usuário,** Este fórum é destinado para discussões relacionadas ao seu curso: todos os alunos do curso e a coordenação tem acesso a ele.

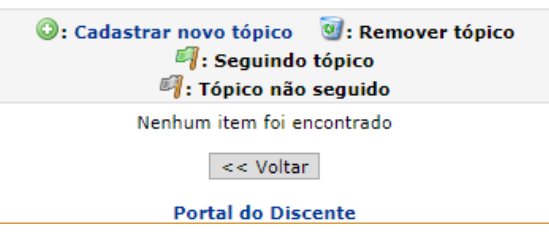

Clique em **Portal do Discente**, para retornar ao menu inicial do Módulo. Esta operação é válida para todas as telas que apresentem esta função.

Caso queira retornar ao Menu Discente, clique em Voltar.

Clicando em <sup>O</sup>: Cadastrar Novo Tópico, o usuário será direcionado para a seguinte tela, na qual poderá cadastrar um novo tópico:

| Portal do Discente > Novo tópico para este fórum |                                       |  |  |  |  |  |  |
|--------------------------------------------------|---------------------------------------|--|--|--|--|--|--|
|                                                  |                                       |  |  |  |  |  |  |
| A partir do tópico é qu                          | e as discussões serão realizadas.     |  |  |  |  |  |  |
|                                                  | Νονο τόριςο                           |  |  |  |  |  |  |
|                                                  | Título: * Workshop SIGAA              |  |  |  |  |  |  |
|                                                  | Quando ocorrerá o Workshop do SIGAAA  |  |  |  |  |  |  |
|                                                  | Cadastrar Tópico << Voltar            |  |  |  |  |  |  |
|                                                  | * Campos de preserbimento obrigatório |  |  |  |  |  |  |

Clique em **Voltar**, para desistir da operação e retornar à tela anterior. Esta função será válida sempre que a função estiver presente.

Para realizar o cadastramento do tópico, o discente deve preencher os campos do quadro **Novo Tópico**, informando o **Título** e o **Conteúdo** correspondente.

Após isso, o usuário deverá clicar em **Cadastrar Tópico**. Logo em seguida, aparecerá a seguinte mensagem confirmando o sucesso da operação:

Cadastrado com sucesso.
Você está seguindo o tópico 'Workshop SIGAA' e receberá notificações relacionadas.

Conforme forem sendo cadastrados os tópicos, o sistema apresentará ao discente a **Lista dos Tópicos Ativos** com informações como o título, nome do autor, entre outras, conforme demonstrado abaixo:

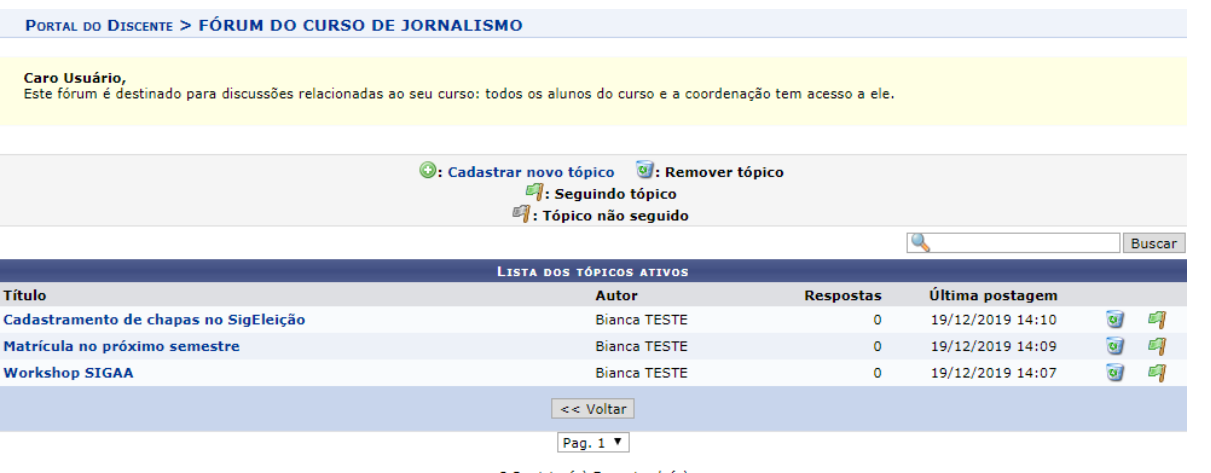

3 Registro(s) Encontrado(s)

O usuário poderá realizar uma pesquisa por um tópico específico, inserindo palavras-chaves no campo de busca, indicado pelo ícone  $\mathbb{Q}$ , e depois clicando em **Buscar**, conforme destacado na imagem abaixo:

|                |                             |           | SIGAA            |   | Buscar |
|----------------|-----------------------------|-----------|------------------|---|--------|
|                | LISTA DOS TÓPICOS ATIVOS    |           |                  |   |        |
| Título         | Autor                       | Respostas | Última postagem  |   |        |
| Workshop SIGAA | Bianca TESTE                | 0         | 19/12/2019 14:07 | 0 | EI.    |
|                | << Voltar                   |           |                  |   |        |
|                | Pag. 1 🔻                    |           |                  |   |        |
|                | 1 Registro(s) Encontrado(s) |           |                  |   |        |

O discente poderá remover apenas os tópicos criados por ele mesmo. Se desejar excluir um tópico, clique no ícone , conforme demonstrado na imagem abaixo:

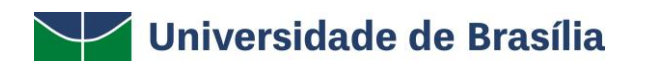

| Lista dos tópicos ativos              |                                                    |           |                  |                 |   |  |  |
|---------------------------------------|----------------------------------------------------|-----------|------------------|-----------------|---|--|--|
| Título                                | Autor                                              | Respostas | Última postagem  |                 |   |  |  |
| Workshop SIGAA                        | Bianca TESTE                                       | 0         | 19/12/2019 15:19 | 0               | 9 |  |  |
| Cadastramento de chapas no SigEleição | apas no SigEleição Bianca TESTE 0 19/12/2019 14:10 |           | 0                | 9               |   |  |  |
| Matrícula no próximo semestre         | Bianca TESTE                                       | 0         | 19/12/2019 14:09 | /2019 14:09 🧕 🗐 |   |  |  |
|                                       | << Voltar                                          |           |                  |                 |   |  |  |
|                                       | Pag. 1 ▼                                           |           |                  |                 |   |  |  |

3 Registro(s) Encontrado(s)

O sistema apresentará a seguinte caixa de diálogo:

| Se excluir este tópico TODAS as mensagens que ele possui tam | bém serão removidas. Tem certeza? |
|--------------------------------------------------------------|-----------------------------------|
|                                                              | OK Cancelar                       |

Clique em **Cancelar**, para desistir de realizar a operação. Esta função será válida sempre que a opção estiver presente.

Clique em **OK**, para confirmar a exclusão. Assim que confirmar a operação o usuário visualizará a seguinte mensagem de sucesso:

### • O Tópico e todas as mensagens do mesmo foram removidas com sucesso.

O sistema também apresenta uma *flag* sinalizando se o tópico está sendo acompanhado pelo discente logado no sistema. Como exemplo, segue a imagem abaixo de uma discente que respondeu ao tópico **Workshop SIGAA**, ficando com o ícone *I*, representando que ela está seguindo o tópico:

| Lista dos tópicos ativos              |              |           |                  |          |  |
|---------------------------------------|--------------|-----------|------------------|----------|--|
| Título                                | Autor        | Respostas | Última postagem  | _        |  |
| Workshop SIGAA                        | Bianca TESTE | 2         | 19/12/2019 15:19 | 9        |  |
| Cadastramento de chapas no SigEleição | Bianca TESTE | 0         | 19/12/2019 14:10 | <b>e</b> |  |
| Matrícula no próximo semestre         | Bianca TESTE | 0         | 19/12/2019 14:09 | 4        |  |
|                                       | << Voltar    |           |                  |          |  |

Para postar uma mensagem, clique no título do tópico, conforme destacado na imagem abaixo:

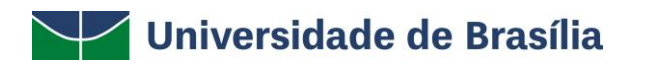

| LISTA DOS TÓPICOS ATIVOS              |              |           |                  |   |   |  |
|---------------------------------------|--------------|-----------|------------------|---|---|--|
| Título                                | Autor        | Respostas | Última postagem  |   |   |  |
| Workshop SIGAA                        | Bianca TESTE | 0         | 19/12/2019 15:19 | 0 | 9 |  |
| Cadastramento de chapas no SigEleição | Bianca TESTE | 0         | 19/12/2019 14:10 | 0 | 9 |  |
| Matrícula no próximo semestre         | Bianca TESTE | 0         | 19/12/2019 14:09 | 0 | 9 |  |
|                                       | << Voltar    |           |                  |   |   |  |
|                                       | Pag. 1 🔻     |           |                  |   |   |  |

3 Registro(s) Encontrado(s)

O sistema apresentará a tela abaixo:

|                     | ┩ Não seguir tópico           | 🥑 :Remover Mensagem  | 🍓:Denunciar Mensagem | 🗟: Download |
|---------------------|-------------------------------|----------------------|----------------------|-------------|
| 19/12/2019 14:07:36 | Postado por: Bianca TES       | TE -                 |                      |             |
|                     | Quando ocorrerá o Worksł      | nop do SIGAA?        |                      |             |
|                     |                               | <<>>>                |                      |             |
|                     |                               | Página 1 /           | 1                    |             |
| RESPONDER TÓPICO    |                               |                      |                      |             |
| 0 Work              | shop ocorrerá na primeira seg | unda do próximo mês. |                      |             |
|                     |                               |                      |                      | //          |

Para responder ao tópico, insira as informações necessárias no campo **Responder Tópico** e, em seguida, clique em **Postar Mensagem**.

Após realizar a operação de postagem, a mensagem do discente será inserida no tópico, e ele visualizará também uma mensagem confirmando o sucesso da operação:

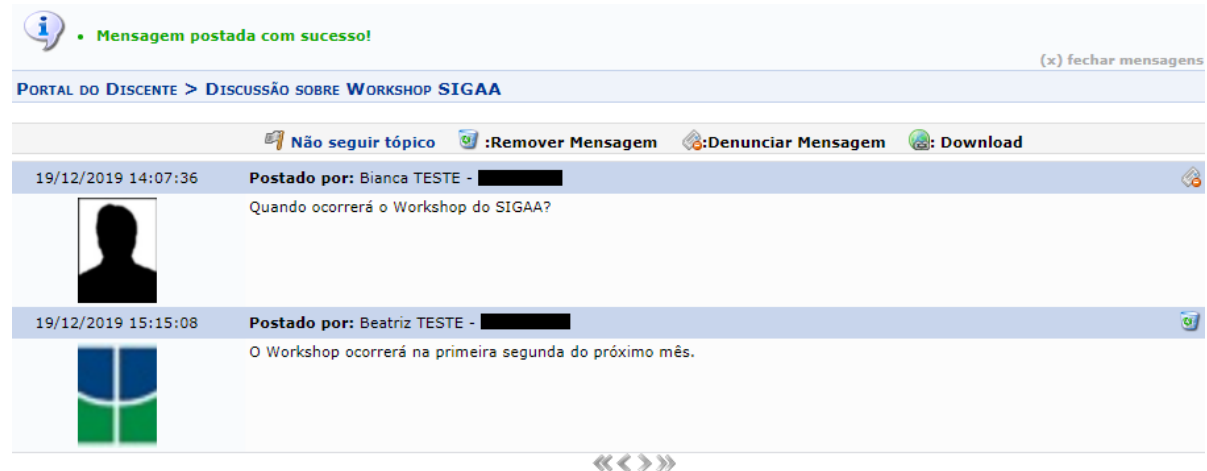

O usuário poderá, também, denunciar uma mensagem que apresente algum insulto e/ou utilização de palavras ofensivas desnecessárias a um aluno ou docente da Instituição. Segue um exemplo de uma mensagem ofensiva destacada abaixo:

|                     | 🎒 Não seguir tópico      | 🥑 :Remover Mensagem                            | 🚳:Denunciar Mensagem | 🍓: Download |
|---------------------|--------------------------|------------------------------------------------|----------------------|-------------|
| 19/12/2019 14:07:36 | Postado por: Bianca TEST | re - <b>1999</b>                               |                      |             |
|                     | Quando ocorrerá o Worksh | op do SIGAA?                                   |                      |             |
| 19/12/2019 15:15:08 | Postado por: Beatriz TES | TE -                                           |                      | (a          |
| $\downarrow$        | O Workshop ocorrerá na p | rimeira segunda do próximo n                   | nês.                 |             |
| 19/12/2019 15:19:18 | Postado por: Beatriz TES | TE -                                           |                      | (a)         |
| $\downarrow$        | Essa **** nunca funciona | a!                                             |                      |             |
|                     |                          | <b>« « »</b> » » » » » » » » » » » » » » » » » | 1                    |             |
|                     |                          | . cyc 2 ,                                      | -                    |             |
| SPONDER TÓPICO      |                          |                                                |                      |             |
|                     |                          |                                                |                      |             |
|                     |                          |                                                |                      |             |
|                     |                          | Postar Mensagem                                | << Voltar            |             |

Na tela acima, a última mensagem postada contém uma palavra ofensiva direcionada à coordenação de um curso. Para denunciar a mensagem, clique no ícone *4*, conforme destacado abaixo:

| 19/12/2019 15:19:18 | Postado por: Beatriz TESTE - | <b>6</b>           |
|---------------------|------------------------------|--------------------|
|                     | Essa ***** nunca funciona!   | Denunciar Mensagem |
| $\top$              |                              |                    |

Ao clicar em Denunciar Mensagem, a seguinte tela será apresentada:

H

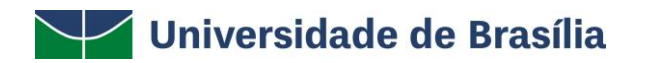

PORTAL DO DISCENTE > PROGRAMA DE COMPONENTES CURRICULARES > DADOS

| Autor da Postagem:    | Bianca TESTE                         |
|-----------------------|--------------------------------------|
| Data:                 | 19/12/2019 14:07:36                  |
| Conteúdo da Postagem: | Quando ocorrerá o Workshop do SIGAA? |

Caro Usuário,

Estas informações serão disponibilizadas ao coordenador do curso, é de sua responsabilidade as denúncias aqui postadas.

| DENUNCIAR MENSAGEM                                             |     |
|----------------------------------------------------------------|-----|
| Utilize o espaço abaixo para definir o motivo da denúncia. *   |     |
| O discente utilizou palavra ofensiva para responder ao tópico. |     |
|                                                                |     |
|                                                                |     |
|                                                                |     |
|                                                                |     |
|                                                                |     |
|                                                                |     |
| L                                                              | _// |
| Denunciar << Voltar Cancelar                                   |     |
| * Campos de preenchimento obrigatório.                         |     |

No campo **"Utilize o espaço abaixo para definir o motivo da denúncia"**, justifique o motivo da denúncia e, depois, clique em **Denunciar**. A seguinte mensagem de sucesso será exibida no topo da página:

### Denúncia cadastrado(a) com sucesso!

Após o cadastro da denúncia, um e-mail será enviado automaticamente para o coordenador do curso com a notificação.

#### Outros - Coordenação de Curso - Página do Curso

Esta funcionalidade direcionará o discente para a página web de seu respectivo curso, tendo acesso a documentos, calendários, turmas destinadas ao curso, entre outros dados.

Para realizar esta operação, o usuário deverá acessar o SIGAA  $\rightarrow$  Módulos  $\rightarrow$  Portal do Discente  $\rightarrow$  Outros  $\rightarrow$  Coordenação de Curso  $\rightarrow$  Página do Curso.

|     | Outros                              |   |                      |  |
|-----|-------------------------------------|---|----------------------|--|
| 355 | Ambientes Virtuais                  | ۲ |                      |  |
|     | Validar E-mail                      |   | Mensagens            |  |
|     | Coordenação de Curso                |   | Atendimento ao Aluno |  |
|     | Necessidades Educacionais Especiais |   | Fórum de Cursos      |  |
|     | Auxílio Financeiro                  |   | Página do Curso      |  |

O sistema direcionará o usuário para a página web do seu curso.

Exemplificaremos esta operação, mostrando a página do CURSO DE JORNALISMO. Veja abaixo como a tela será exibida:

| SIGAA - Sistema Integrado de Gestá                                  | io de Atividades Acadêmicas                    |                                      |  |  |  |
|---------------------------------------------------------------------|------------------------------------------------|--------------------------------------|--|--|--|
| UnB                                                                 | CURSO DE JORNALISMO / JOR                      | UnB<br>Telefone/Ramal: Não informado |  |  |  |
|                                                                     | DEFIC JORIVALISHU - JOR                        |                                      |  |  |  |
| Apresentação Ensino Ca                                              | slendário Projeto Pedagógico do Curso Notícias |                                      |  |  |  |
| <u>Apresentação</u>                                                 |                                                |                                      |  |  |  |
| Nenhum conteúdo disponível até (                                    | o momento                                      |                                      |  |  |  |
| Coordenação do Programa:                                            |                                                |                                      |  |  |  |
| Telefone/Ramal:<br>E-mail: Nenhum conteúdo disponível até o momento |                                                |                                      |  |  |  |
| Título do Profissional: Bachar                                      | el                                             |                                      |  |  |  |
| Área de Conhecimento CNPQ:                                          | Outra                                          |                                      |  |  |  |
| Convênio Acadêmico : Nenhum conteúdo disponível até o momento       |                                                |                                      |  |  |  |
| Modalidade de Curso: Presenc                                        | ial                                            |                                      |  |  |  |
| Endereço Alternativo:                                               |                                                |                                      |  |  |  |

Clique nos links para acessar as informações desejadas na página.

### Necessidade Educacionais Especiais - Solicitar Apoio à DAC/PPNE

Esta funcionalidade permite ao discente solicitar apoio à DAC/PPNE - Coordenação de Apoio às Pessoas com Deficiência. Ao finalizar a solicitação de apoio, o coordenador do curso será informado, pois o mesmo realizará a análise da solicitação para então submetê-la à DAC/PPNE.

Para realizar esta operação, acesse o SIGAA  $\rightarrow$  Módulos  $\rightarrow$  Portal do Discente  $\rightarrow$  Outros  $\rightarrow$  Necessidades Educacionais Especiais  $\rightarrow$  Solicitar Apoio à DAC/PPNE.

|     | Outros                              |      |   |                     |            |
|-----|-------------------------------------|------|---|---------------------|------------|
| 255 | Ambientes Virtuais                  |      | ۲ |                     | -          |
|     | Validar E-mail                      |      |   | Mensagens           |            |
|     | Coordenação de C                    | urso | • | lizar Foto e Perfil |            |
|     | Necessidades Educacionais Especiais |      | • | Solicitar Apoio     | à DAC/PPNE |
|     | Auxílio Financeiro                  |      |   | 😡 Entrar em Contato |            |

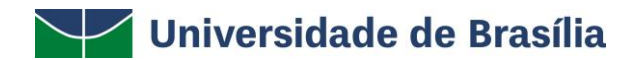

#### A seguinte tela será exibida:

#### PORTAL DO DISCENTE > CADASTRO DE DISCENTE COM NEE

Prezado discente, a DAC/PPNE oferece serviço de apoio educacional para estudantes com Necessidades Educacionais Especiais (deficiências, altas habilidades/superdotação, transtornos globais do desenvolvimento e transtornos de aprendizagem), devendo somente este público solicitar este serviço. Para conhecer melhor o serviço disponibilizado pela DAC/PPNE, favor clicar **aqui.** 

| DISCENTE COM NECESSIDADES EDUCACIONAIS ESPECIAIS          |                                      |                                                   |                                                            |  |  |  |
|-----------------------------------------------------------|--------------------------------------|---------------------------------------------------|------------------------------------------------------------|--|--|--|
| Aluno: Bianc                                              | a TESTE                              | Data de Nasciment                                 | o: 24/02/2001                                              |  |  |  |
| Matrícula:                                                |                                      | Sexo: Feminino                                    |                                                            |  |  |  |
| Status: ATIVO                                             | 0                                    |                                                   |                                                            |  |  |  |
| Curso: JORN                                               | IALISMO - BRASÍLIA - Bacharel -      | Presencial - MT                                   |                                                            |  |  |  |
| Forma de Ingresso: Progr                                  | rama de Avaliação Seriada            |                                                   |                                                            |  |  |  |
| Ano /Periodode Ingresso: 2019.                            | .1                                   | Ano /Período Atual: 2019.1                        |                                                            |  |  |  |
| Bairrot                                                   | (05                                  | Cidad                                             | e BRASÍLIA / DE                                            |  |  |  |
| CEP:                                                      |                                      | Telefone(s                                        | ):                                                         |  |  |  |
| E-mail:                                                   |                                      |                                                   |                                                            |  |  |  |
| DADOS DA SOLICITAÇÃO                                      |                                      |                                                   |                                                            |  |  |  |
|                                                           | Altas Habilidades/Superdotação       | Autismo                                           | Condutas Típicas                                           |  |  |  |
|                                                           | Deficiência Auditiva                 | Deficiência Física                                | Deficiência Intelectual                                    |  |  |  |
|                                                           | Deficiência Mental                   | Deficiência Múltipla                              | Deficiência Visual - baixa visão                           |  |  |  |
| Tipo de Necessidade Educacional 🎍 🗍 🛛<br>Especial: 🛊      | Deficiência Visual - cegueira        | Dislexia, disortografia, disgrafia ou discalculia | Mobilidade reduzida                                        |  |  |  |
|                                                           | Não Informado                        | Outras Necessidades                               | Surdez                                                     |  |  |  |
|                                                           | Surdocegueira                        | Síndrome de Asperger                              | Síndrome de Rett                                           |  |  |  |
| Apre                                                      | Transtorno Específico de<br>ndizagem | Transtorno Global do<br>Desenvolvimento           | Transtorno do Déficit de<br>Atenção/Hiperatividade - TDA/H |  |  |  |
| Justificativa para solicitação de<br>apoio a DAC/PPNE : * |                                      |                                                   |                                                            |  |  |  |
|                                                           |                                      | Cadastrar Cancelar                                |                                                            |  |  |  |
|                                                           | * Campos de pre                      | enchimento obrigatório.                           |                                                            |  |  |  |
|                                                           |                                      | Portal do Discente                                |                                                            |  |  |  |

Caso desista da operação, clique em **Cancelar** e confirme a desistência na janela que será apresentada pelo sistema.

Para retornar ao menu inicial do módulo, clique em Portal do Discente.

Para realizar a solicitação de apoio, selecione o **Tipo de Necessidade Educacional Especial** entre as opções disponibilizadas pelo sistema, e forneça uma **Justificativa para solicitação de apoio a DAC/PPNE**. Após informar os dados clique em **Cadastrar**. A mensagem de sucesso abaixo será exibida, confirmando o sucesso da ação:

Operação realizada com sucesso!

#### Necessidade Educacionais Especiais - Entrar em Contato

Esta funcionalidade permite ao discente entrar em contato direto com a DAC/PPNE através do Portal do Discente.

Para realizar a operação, acesse o SIGAA  $\rightarrow$  Módulos  $\rightarrow$  Portal do Discente  $\rightarrow$  Outros  $\rightarrow$  Necessidades Educacionais Especiais  $\rightarrow$  Entrar em Contato.

| ę | ġ                    | Outros                              |   | _                          |
|---|----------------------|-------------------------------------|---|----------------------------|
| 1 | Ambientes Virtuais   |                                     | Þ | Management                 |
|   | Validar E-mail       |                                     |   | Mensagens                  |
|   | Coordenação de Curso |                                     | • | lizar Foto e Perfil        |
|   |                      | Necessidades Educacionais Especiais | • | Solicitar Apoio à DAC/PPNE |
|   | Auxílio Financeiro   |                                     |   | 🖂 Entrar em Contato        |

A seguinte tela será exibida:

| Portal do Discente > Entrar em Contato |                                              |  |  |  |  |  |
|----------------------------------------|----------------------------------------------|--|--|--|--|--|
| Сонтато                                | COM A DAC/PPNE                               |  |  |  |  |  |
| Assunto:                               |                                              |  |  |  |  |  |
|                                        | 🔏 🗈 🙈   🏦 🎲   B 🖌 🗓   🟘 🊝 🚍 🚍 🚍 🗮   🗄 🏣 💆    |  |  |  |  |  |
|                                        | Fonte 🔹 Tamanho da F 🔹 🖆 😢 📥 🔹 🏙 😴 🖘 🛛 🗙 🗴 🛣 |  |  |  |  |  |
|                                        |                                              |  |  |  |  |  |
|                                        |                                              |  |  |  |  |  |
| Managara                               |                                              |  |  |  |  |  |
| Mensagem: 🛪                            |                                              |  |  |  |  |  |
|                                        |                                              |  |  |  |  |  |
|                                        |                                              |  |  |  |  |  |
|                                        |                                              |  |  |  |  |  |
|                                        |                                              |  |  |  |  |  |
| Arquivo:                               | Escolher arquivo Nenhum arquivo selecionado  |  |  |  |  |  |
|                                        | Enviar Mensagem Cancelar                     |  |  |  |  |  |
|                                        | * Campos de preenchimento obrigatório.       |  |  |  |  |  |
|                                        | Portal do Discente                           |  |  |  |  |  |

Caso desista da operação, clique em **Cancelar** e confirme a desistência na janela que será apresentada pelo sistema.

Para retornar ao menu inicial do módulo, clique em Portal do Discente.

Digite o assunto, a mensagem e selecione um arquivo a ser anexado, clicando em **Selecionar arquivo**, através dos campos **Assunto**, **Mensagem** e **Arquivo**, respectivamente.

Após informar os dados desejados, clique em **Enviar Mensagem**. O sistema exibirá a mensagem de sucesso a seguir:

Operação realizada com sucesso!

#### Auxílio Financeiro

Esta funcionalidade direcionará o discente para o sistema SIPAC, tendo acesso a compra de materiais, auxílio financeiro, processos, entre outros dados.

Para realizar esta operação, o usuário deverá acessar o SIGAA  $\rightarrow$  Módulos  $\rightarrow$  Portal do Discente  $\rightarrow$  Outros  $\rightarrow$  Auxílio Financeiro.

| -   | Outros                              |   |   |
|-----|-------------------------------------|---|---|
| 155 | Ambientes Virtuais                  | ۲ |   |
|     | Validar E-mail                      |   |   |
|     | Coordenação de Curso                | ۲ | 1 |
|     | Necessidades Educacionais Especiais | ٠ |   |
|     | Auxílio Financeiro                  |   | S |

O sistema direcionará o usuário para o sistema SIPAC, conforme demonstrado abaixo:

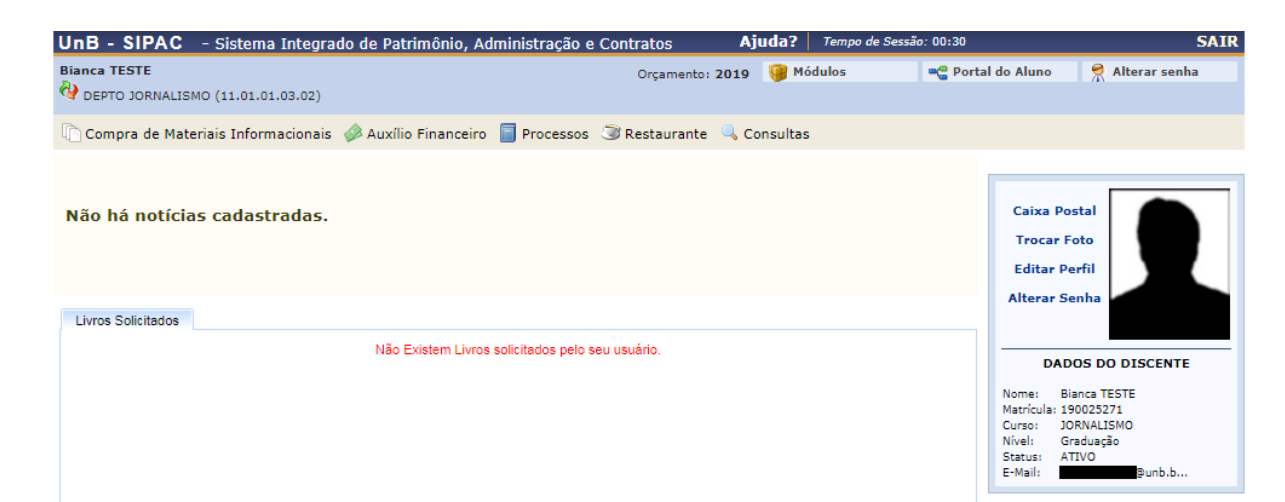